## TAHAPAN PENGAJUAN RKBI DENGAN SIRIB

Untuk membuat pengajuan RKBI dengan aplikasi SIRIB dapat dilakukan dengan tahapan sebagai berikut:

- 1. Log In
- 2. Pilih pengajuan sesuai jenis barang pada sub menu pengajuan
  - a. Full Impor Non EPCI
  - b. Barang Sewa
  - c. Barang Manufaktur
  - d. Barang Sewa (EPCI)
- 3. Pilih Add Data

Dilakukan dengan klik tombol add data.

| SI-RIB Online                                                  | x +                                   |                                                          |                 |               |                       |        |  |  |  |  |
|----------------------------------------------------------------|---------------------------------------|----------------------------------------------------------|-----------------|---------------|-----------------------|--------|--|--|--|--|
| ← → C (② Not secure   sirlb.migas.esdm.go.id/tmasterlist/app/1 |                                       |                                                          |                 |               |                       |        |  |  |  |  |
|                                                                |                                       |                                                          |                 |               |                       |        |  |  |  |  |
| Cari Q                                                         | Daftar C                              | Daftar Online Full Impor Non EPCI                        |                 |               |                       |        |  |  |  |  |
| MENU KKKS                                                      | Pretresh     + Add Data               |                                                          |                 |               |                       |        |  |  |  |  |
| 🖆 Master <                                                     | Add Data<br>Show 10 • entries Search: |                                                          |                 |               |                       |        |  |  |  |  |
| 🗁 Pengajuan RKBI                                               | No. 🕸                                 | Nomor RKEI                                               | No Kontrak      | Wilayah Kerja | Status Pengajuan      | Revisi |  |  |  |  |
| Full Impor Non EPCI     Barang Sewa                            | 1                                     | 2018-IV-L/X/ASSET 1 REV.1<br>Tanggal RKBI: 13 Maret 2019 | PSC No. 22/2001 | RAMBA         | Dalam Proses Evaluasi | 1 🕿    |  |  |  |  |
| Barang Manufaktur                                              | 2                                     | 2019-I-A/III/ASSET 5<br>Tanggal RKBI: 06 Maret 2019      | PSC No. 22/2001 | SANGATTA      | Dalam Proses Evaluasi | • 🗖    |  |  |  |  |
| <ul> <li>Barang Bukan Sewa (EPCI)</li> </ul>                   | 3                                     | 2019-I-E/II/ASSET 3<br>Tanggal RKBI: 11 Februari 2019    | PSC No. 22/2001 | Jatibarang    | Dalam Proses Evaluasi | 1 🖻    |  |  |  |  |

Gambar 1. Add Data untuk Memulai Pengajuan RKBI Baru

a. Melangkapi Header RKBI Lengkapi data header RKBI yang dibutuhkan minimal data mandatory dengan tanda \*.

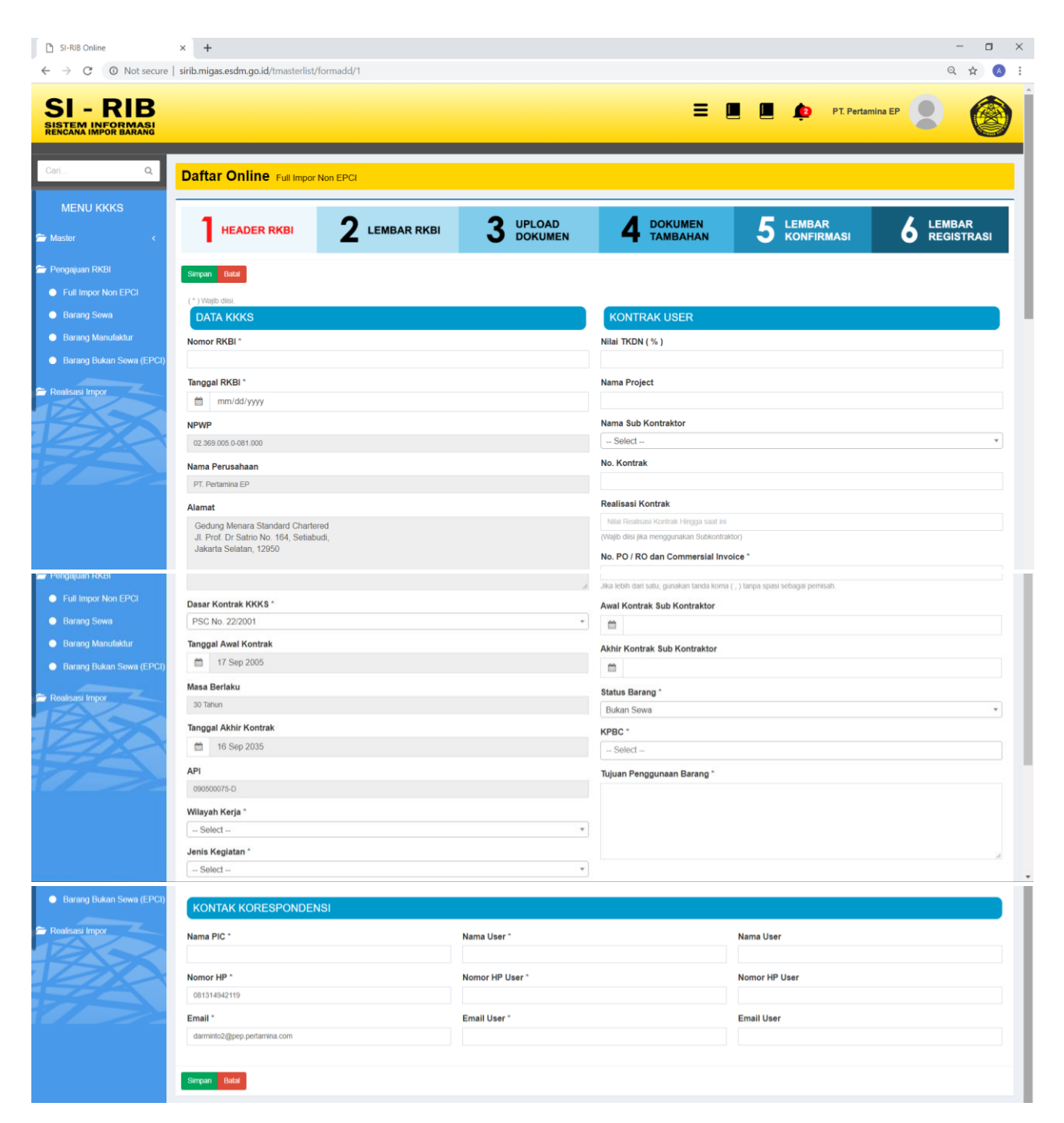

Gambar 2. Halaman Header RKBI KKKS

b. Memasukan data barang pada Lembar RKBI Dapat dilakukan dengan klik tombol Tambah Data dan klik tombol Choose File.

| P APDN MIGAS                                                                          | × 🛛 📔 Lan         | npiran SKUP PT              | Astajaya pdf.p 🗙 📔 📀 P3DN   Ho | me                   | ×           | SI-RIB On                        | line               | × +                 |                       |               | - o ×                |
|---------------------------------------------------------------------------------------|-------------------|-----------------------------|--------------------------------|----------------------|-------------|----------------------------------|--------------------|---------------------|-----------------------|---------------|----------------------|
| 🗧 🔶 C 🕐 Not secure   sirib.migas.esdm.go.id/tmasterlist/formkimap/aHJnapNkYWVYQ%3D%3D |                   |                             |                                |                      |             |                                  |                    |                     |                       |               |                      |
| SI - RIB                                                                              |                   |                             |                                |                      |             |                                  |                    | = [                 | . 📕 🏚 PT.             | Pertamina EP  |                      |
| Cari Q                                                                                | Daftar            | Online (                    | Full Impor Non EPCI            |                      |             |                                  |                    |                     |                       |               |                      |
| MENU KKKS                                                                             | 1 •               | IEADER RI                   | кві 2 LEMBA                    | R RKBI               | 3           | UPLOAD<br>DOKUME                 | <b>№</b> 4         | DOKUMEN<br>TAMBAHAN | 5 LEMBAR<br>KONFIRMAS | 6             | LEMBAR<br>REGISTRASI |
| <ul> <li>Pengajuan RKBI</li> <li>Full Impor Non EPCI</li> </ul>                       | Kembali           | Tambah Data                 | Selanjutnya                    |                      | Choo<br>Hap | se File No file<br>us Data Sebel | e chosen<br>umnya? |                     | ±≜≜×∺                 |               |                      |
| Barang Sewa                                                                           | Show 10           | <ul> <li>entries</li> </ul> |                                |                      |             |                                  |                    |                     |                       | Search:       |                      |
| Barang Manufaktur                                                                     | ■ <sub>80</sub> # | KIMAP II                    | URAIAN                         | KONDISI <sup>1</sup> | JUMLAH ()   | satuan <sup>(1)</sup>            | PERKIRAAN NILAI    | LOKASI PENGGUNAAN   | 17 TUJUAN PENGGUNAAN  | KETERANGAN    | ACTION               |
| Barang Bukan Sewa (EPCI)                                                              | D 1               | B<br>B-24                   | LINER MPN : 203PEE456          | NEW                  | 6           | PCS                              | 9,225.60           | 8481.30.90          | EKPLOITASI            | PO 4500175762 |                      |
| 🗢 Realisasi Impor                                                                     | 2                 | B<br>B-24                   | CLAMP LINER MPN : 200PEE455    | NEW                  | 6           | PCS                              | 3,105.42           | 8481.30.90          | EKPLOITASI            | PO 4500175762 | <b>Z</b>             |
|                                                                                       | 3                 | В<br>В-24                   | GASKET VALVE COVER MPN : 25G19 | NEW                  | 16          | PCS                              | 738.40             | 8481.30.90          | EKPLOITASI            | PO 4500175762 | <b>Z</b> 🗎           |
| 75                                                                                    | Showing 1 to      | o 3 of 3 entries            |                                | _                    | _           | _                                |                    |                     |                       |               | Previous 1 Next      |
|                                                                                       | Kembali           | Tambah Data                 | Selanjutnya                    |                      |             |                                  |                    |                     |                       |               |                      |

| Full Impor Non EPCI Form               | าร              |                               |                   |              |
|----------------------------------------|-----------------|-------------------------------|-------------------|--------------|
| *) Wajib diisi.<br>KIMAP *<br>Uraian * | – Pilih KIMAP 🔻 | SUB KIMAP *                   | - Pilih SUB KIMAP | Ŧ            |
|                                        |                 |                               |                   | Å            |
| Jumlah *                               |                 | Kondisi *                     | Pilih Kondisi     | *            |
| Nilai Satuan *<br>Perkiraan Nilai *    | 0               | Satuan *<br>Lokasi Pengguna * | Pilih Satuan      | *            |
| Tujuan Penggunaan *                    |                 |                               |                   |              |
|                                        |                 |                               |                   | Â            |
| Keterangan *                           |                 |                               |                   |              |
|                                        |                 |                               |                   | Æ            |
|                                        |                 |                               |                   |              |
|                                        |                 |                               |                   | Simpan Batal |

Gambar 3. Proses Penambahan Data

c. Upload Dokumen Pendukung Dilakukan dengan klik area File untuk menambahkan dokumen sesuai dengan peruntukannnya.

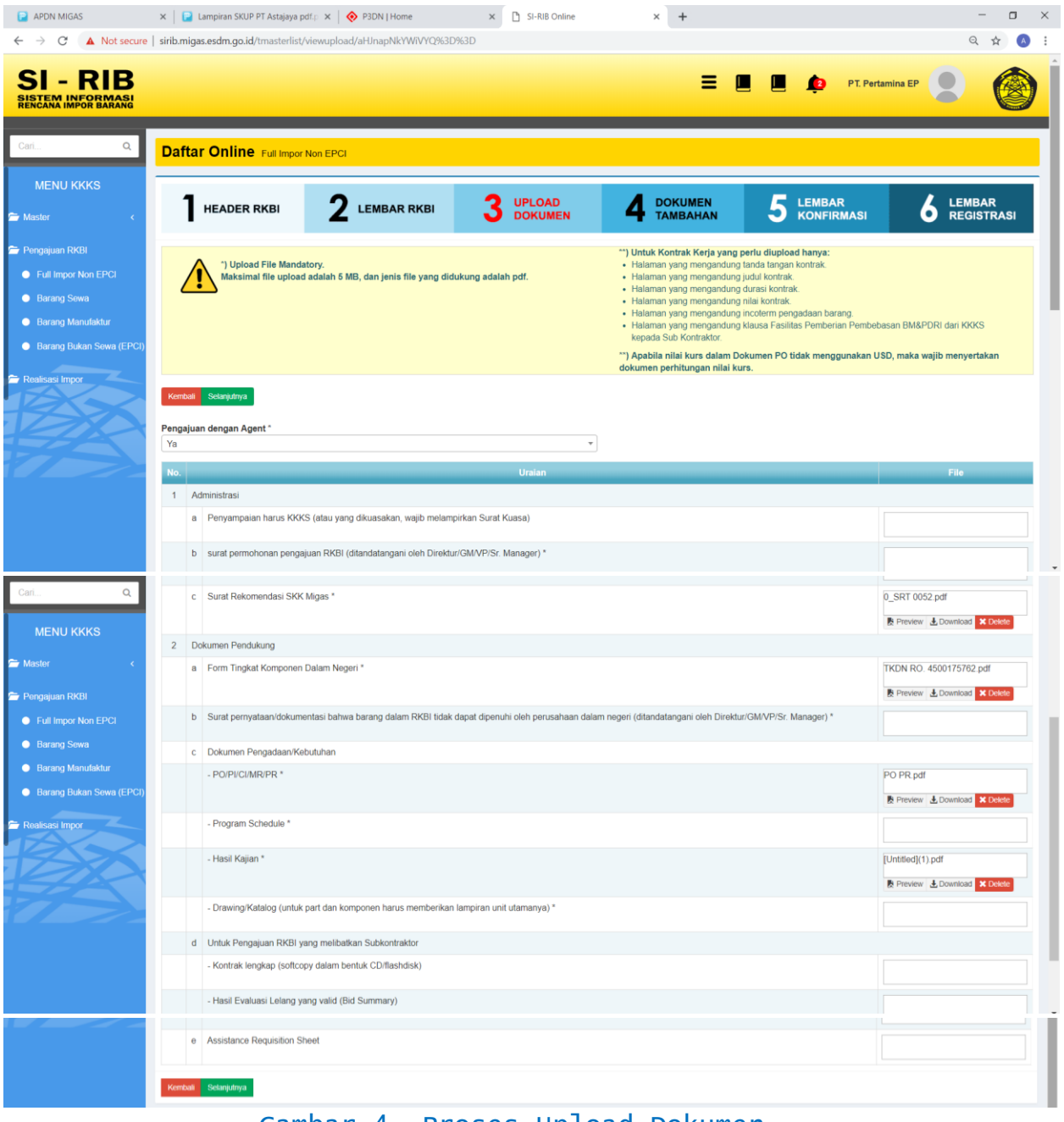

Gambar 4. Proses Upload Dokumen

d.Upload Dokumen Tambahan (tidak Mandatory) Jika diperlukan KKKS dapat menambahkan dokumen tambahan.

| PDN MIGAS                                            | × 🛛 🚸 P3DN   H    | lome                   | × 🗅 SI-RIB Online            | × +                 |     |                        | - 🗆 ×                |
|------------------------------------------------------|-------------------|------------------------|------------------------------|---------------------|-----|------------------------|----------------------|
| $\leftrightarrow$ $\rightarrow$ C O Not secure       | sirib.migas.esdm. | .go.id/tmasterlist/vie | wuploadlanjut/aHJnbJJnYWiVY0 | 2%3D%3D             |     |                        | ९ 🖈 🙆 :              |
| SI - RIB<br>SISTEM INFORMASI<br>RENCANA IMPOR BARANG |                   |                        |                              |                     | ≡ ( | PT. Pertam             |                      |
| Cari Q                                               | Daftar On         | line Full Impor No     | n EPCI                       |                     |     |                        |                      |
| MENU KKKS                                            | <b>1</b> HEAD     | DER RKBI               | 2 LEMBAR RKBI                | 3 UPLOAD<br>DOKUMEN |     | 5 LEMBAR<br>KONFIRMASI | LEMBAR<br>REGISTRASI |
| 🗁 Pengajuan RKBI                                     | Kembali Selanju   | utnya                  |                              |                     |     |                        |                      |
| Full Impor Non EPCI     Barang Sewa                  | Show 10 v e       | entries                |                              |                     |     |                        | Search:              |
| Barang Manufaktur                                    | No. 45            |                        |                              | KETERANGAN FIL      | 3   |                        | IT ACTION IT         |
| Barang Bukan Sewa (EPCI)                             | 1 RI              | B 0026085198           |                              |                     |     |                        | Preview              |
| 🚔 Realisasi Impor                                    | 2 Ju:             | stifikasi 4500175189   |                              |                     |     |                        | Preview              |
|                                                      | 3 LA              | YOUT                   |                              |                     |     |                        | Preview              |
|                                                      | Showing 1 to 3 of | 3 entries              |                              |                     |     |                        | Previous 1 Next      |
|                                                      | Kembali Selanju   | utnya                  |                              |                     |     |                        |                      |

Gambar 5. Penambahan Dokumen

e.Lembar Registrasi

Setelah semua proses selesai, KKKS mendapatkan lembar registrasi yang dapat di print sebagai bukti bahwa KKKS tersebut telah membuat RKBI.

| 📄 APDN MIGAS                                                    | 🗙 🛛 🚸 P3DN   Home                       | × SI-RIB Online              | × +                                                             |                                             |                                                                   | - o ×                                                                                                    |
|-----------------------------------------------------------------|-----------------------------------------|------------------------------|-----------------------------------------------------------------|---------------------------------------------|-------------------------------------------------------------------|----------------------------------------------------------------------------------------------------|
| ← → C O Not secure                                              | sirib.migas.esdm.go.id/tmasterlist/view | registration/aHJnbJJnYWiVYQ9 | 53D%3D                                                          |                                             |                                                                   | Q 🖈 🔕 :                                                                                                    |
| SI - RIB                                                        |                                         |                              |                                                                 | ≡ (                                         | PT. Pertam                                                        |                                                                                                    |
| CarlQ                                                           | Daftar Online Full Impor Non            | EPCI                         |                                                                 |                                             |                                                                   |                                                                                                    |
| MENU KKKS                                                       | HEADER RKBI                             | 2 LEMBAR RKBI                | 3 UPLOAD<br>DOKUMEN                                             | 4 DOKUMEN<br>TAMBAHAN                       | 5 LEMBAR<br>KONFIRMASI                                            |                                                                                                    |
| <ul> <li>Pengajuan RKBI</li> <li>Full Impor Non EPCI</li> </ul> | <b>RKBI Registration</b>                | Upload Docum                 | ent                                                             |                                             |                                                                   |                                                                                                    |
| Barang Sewa                                                     | Registration Upload Number              | : 00591                      | D. Gan Guis Sume Dilaxionei Ju                                  | useral Rierycek steel Cam Blook 10          | Inford Sindalas Mengels date Gas Burn                             | Directoriel Jonana Manyak de                                                                                                    |
| Barana Manufaktur                                               | Date                                    | : 16 Ma                      | ret 2019                                                        |                                             | -(t)                                                              | al Direktorat Jonistiana Allegan av                                                                                                    |
|                                                                 | Time                                    | : 09:18:                     | 59                                                              | source Microsoft stan Gar Dans              | <b>Y</b>                                                          | C Directment Genderer Mittyge de                                                                                                    |
| Barang Bukan Sewa (EPCI)                                        | KKKS<br>Address                         | : PT. Pe<br>: Gedur          | rtamina EP<br>ng Menara Standard Chartered                      |                                             | 1) Upload Online Dokumen RKBI                                     | <ul> <li>Dissegnerat Janoberge Ritervan int<br/>Dissektnerat Janoberge Ritervah dis</li> </ul>                                                                                                    |
| 🗁 Realisasi Impor                                               |                                         | JI. Pro                      | f. Dr Satrio No. 164, Setiabudi,<br>a Selatan. 12950            | Selected Manyaki dani Gun Kanya Din         | Berkas hardcopy harus diserahkan                                  | Prophilized Jerechrad Strepart in                                                                                                    |
| TA                                                              | RKBI Number                             | : 2018-1                     | V-L/X/ASSET 1 REV.1                                             | stars Muryat that Gas there Or              | kepada petugas loket Ditjen Migas<br>paling lambat 2 hari setelah | Derestarat Jevelara, Maryak at                                                                                                    |
|                                                                 | Total Amount                            | : US\$ 1                     | 37,299.86                                                       |                                             | mendapatkan nomor registration                                    | 1. Direktoral Jacobiral Minyak in                                                                                                    |
|                                                                 | Subcontractor                           | Constant, and and Many       |                                                                 | Arburyi Miniyak shina Gana (Duriy) Olio     | oprose crime                                                      | <ul> <li>Directorial January Manyak da</li> </ul>                                                                                                    |
|                                                                 | Contract Number                         | Intel Constitute Sectors Man |                                                                 | scherheit Ministelle einer Gass Burreit The |                                                                   | <ul> <li>Directorial Jackdoral Mitway R.</li> </ul>                                                                                                    |
|                                                                 | PO Number                               | : 45001                      | 75189                                                           |                                             |                                                                   |                                                                                                    |
|                                                                 | Operation Area                          | : RAME                       | A can the Burn Chroniters                                       | romras Rholylus pan Gim Jaans – Om          | Y                                                                 |                                                                                                    |
|                                                                 | Submitted by                            | : DARM                       | INTO, 081314942119,                                             | course Marry as dam Gam Game Of             | 2) Registrasi Loket                                               |                                                                                                    |
|                                                                 | RKBI Status                             | darmi                        | Sewa / Full Impor Non EPCI                                      | ubleast Atlanuate cross Gars Eberra         | 0                                                                 |                                                                                                    |
|                                                                 | Remarks                                 | PENG<br>SARA<br>RAME         | GANTIAN PERALATAN DAN PEME<br>NA KESELAMATAN RIG HOIST FIE<br>A | NUHAN O                                     | 3) Verifikasi & Evaluasi                                          | <ul> <li>Diversitat Jender &amp; Minyak M</li> <li>Diversitarat Jender &amp; Minyak da</li> <li>Diversitarat Jender &amp; Minyak da</li> <li>Diversitat Jender &amp; Minyak da</li> <li>Diversitat Jender &amp; Minyak da</li> </ul> |

Gambar 6. Lembar Regitrasi

## MONITORING PROSES PENGAJUAN RKBI

Untuk melakukan proses monitoring RKBI dengan aplikasi SIRIB dapat dilakukan dengan tahapan berikut:

Login dan pilih tipe pengajuan barang dan klik hyperlink pada kolom status pengajuan.

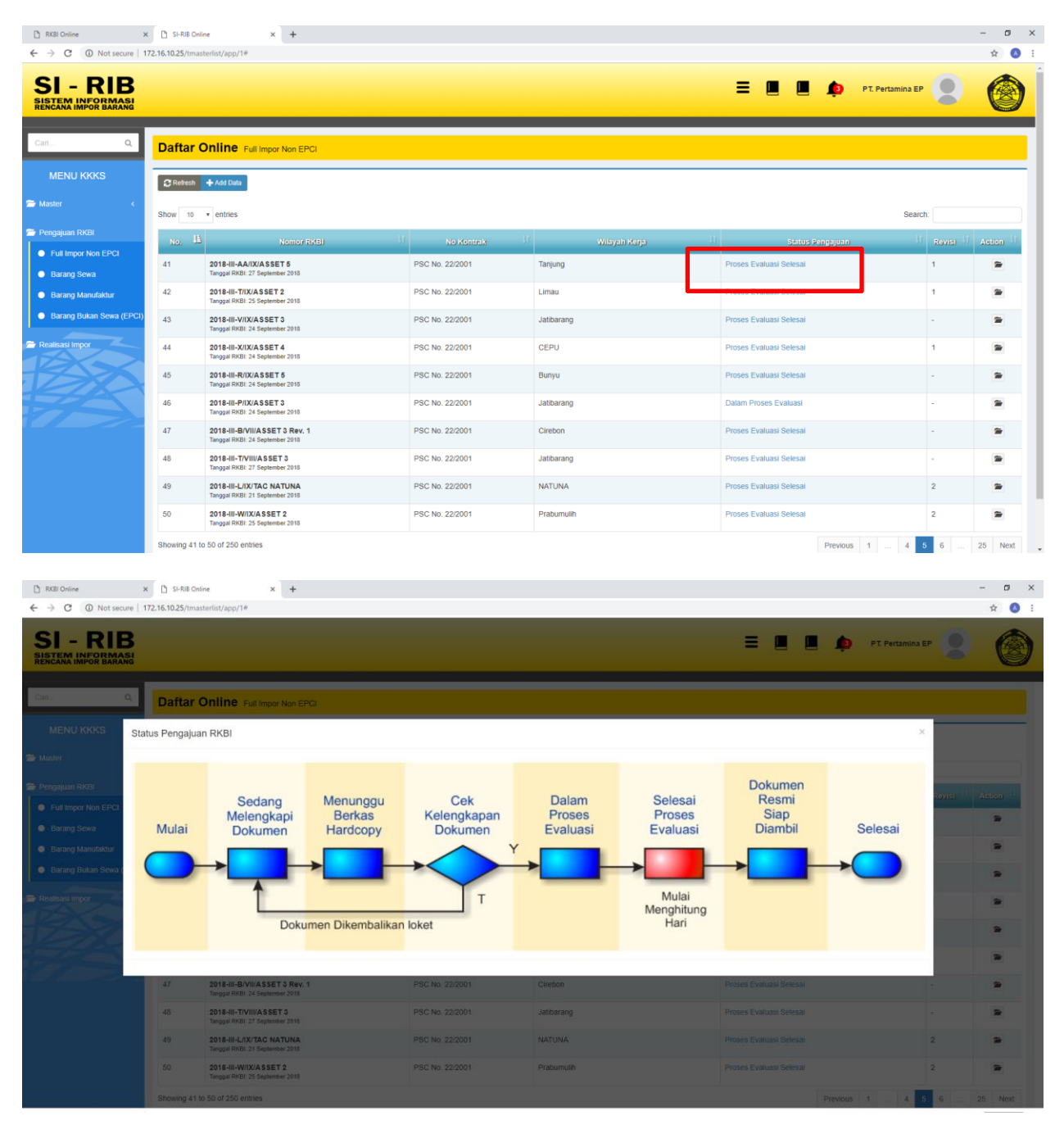

Gambar 7. Monitoring Proses Pengajuan RKBI